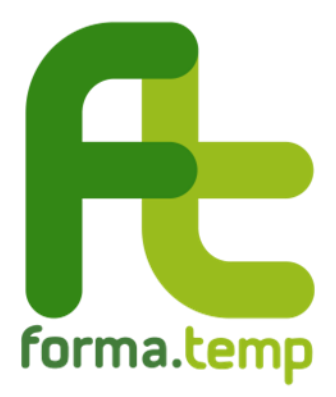

# GUIDA ALLA COMPILAZIONE DELLE RICHIESTE DI ISCRIZIONE AGLI ELENCHI FORMA.TEMP

Sezione D – Tutor di Agenzia

### Indice SEZION

| SEZI | ONE  | D – Tutor di Agenzia                                                           | 3 |
|------|------|--------------------------------------------------------------------------------|---|
| 1.   | Ric  | hiesta di iscrizione                                                           | 3 |
| 1    | .1.  | TAB Dati Tutor di Agenzia                                                      | 4 |
| 1    | .2.  | TAB Invio documentazione                                                       | 5 |
| 2.   | Ric  | hiesta di integrazione                                                         | 6 |
| 3.   | Rifi | iuto dell'iscrizione o decorrenza dei termini di una richiesta di integrazione | 6 |
| 4.   | Rin  | novo dell'iscrizione                                                           | 6 |
| 5.   | Age  | giornamento dati                                                               | 6 |
|      |      |                                                                                |   |

## SEZIONE D – Tutor di Agenzia

#### 1. Richiesta di iscrizione

La richiesta può essere effettuata dall'Agenzia per il Lavoro, utilizzando il profilo e le credenziali master del "Referente Forma.Temp", con la seguente procedura:

|    | ¢                                                                                                    | Amministrazione            | $\sim$ |
|----|----------------------------------------------------------------------------------------------------|----------------------------|--------|
| 1. | accedere a FTWeb                                                                                                    | Gruppi                     | >      |
| 2. | selezionare dal menu a sinistra <b>Amministrazione</b><br>> <b>Elenco Tutor di Agenzia &gt; Aggiungi</b>                                              | Personale interno          | >      |
| 3. | compilare i TAB presenti nella finestra "Inserisci<br>Tutor": "Dati Tutor di Agenzia" e "Invio                                                        | Discenti                   | >      |
|    | documentazione". Per procedere, l'utente dovrà<br>leggere le informative presenti e accettarle<br>apponendo il flag in corrispondenza delle suddette. | Elenco Tutor di<br>Agenzia | ~      |
|    |                                                                                                    | Aggiungi                   |        |
|    |                                                                                                    | Ricerca                    |        |

Il Fondo verifica la richiesta di iscrizione, che può avere tre esiti diversi notificati all'indirizzo e-mail inserito in fase di compilazione:

- "Richiesta approvata", il sistema invia la conferma di iscrizione
- "Richiesta integrazioni", il sistema invia un link tramite il quale fornire le integrazioni richieste
- "Richiesta rifiutata", in questo caso l'Agenzia può, eventualmente, presentare una nuova richiesta di iscrizione.

# 1.1.TAB Dati Tutor di Agenzia

| iti Tutor di Agenuia Invio docu                                                                                                    | mentavione                                                                                                    |                                                                                                    |
|----------------------------------------------------------------------------------------------------|----------------------------------------------------------------------------------------------------|----------------------------------------------------------------------------------------------------|
| Nome                                                                                                    |                                                                                                    | Cognome                                                                                                    |
| Data di Nascita<br>sisi/mm/jogor                                                                                                    | Codice i                                                                                                    | Ricele Telefono                                                                                                    |
| Collulare                                                                                                    | Posizion                                                                                                    | e Invorative TdA.                                                                                                    |
| Maschio Ferrmina                                                                                                    |                                                                                                    |                                                                                                    |
| E-Mail                                                                                                    |                                                                                                    | Conferma E-Mail                                                                                                    |
|                                                                                                    |                                                                                                    |                                                                                                    |
| PEC                                                                                                    |                                                                                                    |                                                                                                    |
| PDC                                                                                                    | cioni contenute nel Curriculum                                                                                                    | Vitae della persona sono veritiere                                                                                                 |
| PEC Dichiaro che tutte le informat Dichiaro che la persona è in p                                                                    | tioni contanute nel Curriculum<br>ceaseac del requisiti minimi ata                                                                | Vitae della persona sono veritiene<br>biliti dalla normativa Forma.Temp per quanto concerne le competenze relative al Tutor d'Ager |
| PDC<br>Dichiaro che tutte le informaz<br>Dichiaro che la persona è in p<br>Dichiaro di accettare e rispetta                          | ioni contenute nel Curriculumi<br>cesesso del requisiti minimi sta<br>se tutte le norme del Fondo                                 | Vitae della persona sono veritiene<br>biliti dalla normativa Forma.Temp per quanto concerne le competenze relative al Tutor d'Ager |
| PEC Dichiaro che tutte le informaz Dichiaro che la persona è in p Dichiaro di accettare e riapetta Dichiaro di aver letto e di accet | coni contenute nel Curriculum<br>cesesso del regulati minimi sta<br>ere tutte le norme del Fondo<br>ttare le presenti informative | Vitae della persona sono veritiere<br>biliti dalla normativa Forma.Temp per quanto concerne le competenze relative al Tutor d'Ager |

|       | Campi                                                                                            | Descrizione                                                             |  |
|-------|--------------------------------------------------------------------------------------------------|-------------------------------------------------------------------------|--|
| ſ     | Nome                                                                                             |                                                                         |  |
| ica   | Cognome                                                                                          |                                                                         |  |
| agraf | Data di nascita                                                                                  | Inserire la data in formato gg/mm/aaaa<br>o selezionarla dal calendario |  |
| An    | Codice Fiscale                                                                                   |                                                                         |  |
|       | Genere                                                                                           | Spuntare il genere                                                      |  |
|       | Telefono                                                                                         | Inserire i contatti regolarmente in uso                                 |  |
| ĘĘ    | Cellulare                                                                                        |                                                                         |  |
| nta   | E-mail                                                                                           |                                                                         |  |
| ပိ    | Conferma e-mail                                                                                  |                                                                         |  |
|       | PEC                                                                                              |                                                                         |  |
| Altro | Posizione lavorativa TdA                                                                         |                                                                         |  |
| ni    | Veridicità delle informazioni contenute nel<br>Curriculum vitae                                  |                                                                         |  |
| razio | Possesso dei requisiti stabiliti dal Fondo                                                       | Effettuare la dichiarazione attivando il                                |  |
| chia  | Accettazione e rispetto delle norme del Fondo                                                    | flag                                                                    |  |
| D     | Lettura e accettazione dell'informativa sulla<br>privacy e delle condizioni generali di utilizzo |                                                                         |  |

# 1.2. TAB Invio documentazione

| serisci Tutor                                                                                                    |                                        |                                        |
|----------------------------------------------------------------------------------------------------|----------------------------------------|----------------------------------------|
| ati Tutor di Agenzia Invio documentazione                                                                                                    |                                        |                                        |
| Tipologia Documento d'Identità TdA                                                                                                    | Numero Documento d'Idi                 | entità TdA                             |
| Carta d'Identità 🛛 🗠                                                                                                    | CROOM D                                |                                        |
| Scadenza Documento d'Identità TdA                                                                                                    |                                        | Documento d'Identità TdA Rilasciato da |
| 01/10/2028                                                                                                    | 1                                      | ministero dell'Interno                 |
| Carlos Domanda di accesso sil'elerico del Tutor (firma<br>Rappresentate Legale o suo Delegatoj (formato pdf.p<br>Upload 17351671650-doct.pdf | ta digitalmente dal<br>7m)<br>Brovae 🎄 |                                        |
| ★ 1235181718512decl.pdf                                                                                                    |                                        |                                        |
| Curriculum Vitae TdA (formato europeo) (formato pdf                                                                                          | 1                                      |                                        |
| Upload 1738161732253doc1.pdf                                                                                                    | Browse 🛓                               |                                        |
| ■ 1/35/87/5723doel.pdf                                                                                                    |                                        |                                        |
| Documento d'Identità TdA (fronta/retro) (formeto pdf                                                                                         | 1                                      |                                        |
| Upload 1738161738916docl.pdf                                                                                                    | Browne 🛓                               |                                        |
| ■ TCSCIBT/SERIBcloc1 pcf                                                                                                    |                                        |                                        |
| Codice Flacale TdA (fronte/retro) (formato pdf)                                                                                              |                                        |                                        |
| Upload 173816/747585-docl.pdf                                                                                                    | Browne 🛓                               |                                        |
| ₩ T255/BTA47585doc1pdf                                                                                                    |                                        |                                        |

Annula Salva

|                   | Campi                                 | Descrizione                                                                                                    |
|-------------------|---------------------------------------|----------------------------------------------------------------------------------------------------|
| •                 | Tipologia Documento di identità       |                                                                                                    |
| ntc<br>ità        | Numero Documento di identità          |                                                                                                    |
| ocumei<br>i ident | Scadenza Documento di identità        | Inserire la data in formato gg/mm/aaaa o<br>selezionarla dal calendario                                                                                                    |
| ΔÞ                | Documento di identità rilasciato da   |                                                                                                    |
|                   | Scarica domanda di iscrizione         | Pulsante per scaricare la domanda<br>precompilata                                                                                                    |
|                   | Carica domanda di iscrizione          | Caricare, dopo averla scaricata e firmata<br>digitalmente dal Legale Rappresentante, la<br>domanda di iscrizione, in formato p7m                                                                 |
| load allegati     | Curriculum vitae del Tutor di Agenzia | Caricare il Curriculum vitae in formato<br>PDF, redatto in formato europeo con data<br>riferibile ai 6 mesi precedenti, con<br>evidenza requisiti § 4.1 del <i>Dispositivo</i><br><i>elenchi</i> |
| Up                | Documento di identità                 | Caricare il Documento di identità in<br>formato PDF, fronte e retro                                                                                                    |
|                   | Codice Fiscale                        | Caricare il CF in formato PDF, fronte e retro                                                                                                    |

### 2. Richiesta di integrazione

Qualora il Fondo richieda un'integrazione per l'iscrizione del Tutor di Agenzia è l'ApL a doverla evadere. Il Referente Forma. Temp deve:

- 1. accedere a <u>FTWeb</u> utilizzando le proprie credenziali master
- 2. selezionare dal menu a sinistra **Amministrazione** > **Elenco Tutor di Agenzia** > **Ricerca TdA** e cliccare sul tutor per il quale è stata richiesta l'integrazione
- 3. nella scheda "Dettaglio Tutor ApL" attivare il pulsante "Abilita modifica" in alto a destra Visualizza Storico Abilita Modifica
- 4. eseguire quanto indicato nella richiesta di integrazione:
  - correzione dei dati: selezionare il TAB "Dati Tutor di Agenzia" e sovrascrivere il campo interessato
  - caricare un documento: selezionare il TAB "Invio documentazione" e nella sezione "Elenco allegati" compilare i campi "Descrizione" e "Tipo" procedendo con l'upload del documento richiesto
- 5. per il TAB "Dati Tutor di Agenzia" cliccare sul pulsante "Salva e prosegui"; **solo** ad attività conclusa cliccare, nel TAB "Invio documentazione", sul pulsante "Salva" in basso a destra per completare l'invio.

Se lo stato dell'iscrizione passa da "Richiesta integrazioni" a "Iscrizione integrata" le integrazioni sono state trasmesse correttamente e **non sarà più possibile integrare quanto inviato**.

Si ricorda che i documenti caricati in FTWeb non sono eliminabili o sostituibili: è solo possibile aggiungere ulteriore documentazione.

# 3. Rifiuto dell'iscrizione o decorrenza dei termini di una richiesta di integrazione

Non è possibile, su FTWeb, ripristinare un'iscrizione rifiutata o una richiesta di integrazioni non evasa nei termini stabiliti dalla disciplina del Fondo. In questi casi è necessario presentare una nuova richiesta di iscrizione.

# 4. Rinnovo dell'iscrizione

FTWeb invia una comunicazione di preavviso al 60esimo giorno che precede la scadenza dell'iscrizione. Dalla data di suddetta comunicazione, le Agenzie hanno 20 giorni per procedere alla richiesta di rinnovo.

Per richiedere il rinnovo l'Agenzia, utilizzando il profilo e le credenziali del Referente Forma.Temp, deve:

- 1. accedere a <u>FTWeb</u>
- 2. selezionare dal menu a sinistra **Amministrazione** > **Elenco Tutor di Agenzia** > **Ricerca TdA** e cliccare sul tutor interessato
- 3. nella scheda "Dettaglio Tutor ApL" attivare il pulsante "Abilita modifica" in alto a destra Visualizza Storico Abilita Modifica
- 4. aprire il TAB "Invio documentazione" e scaricare la **Domanda di rinnovo**
- 5. apporre al documento la firma digitale del Legale Rappresentante dell'ApL o di un suo delegato alla firma
- 6. compilare i campi "Descrizione" e "Tipo" ed effettuare l'upload (formato p7m) del file nel medesimo TAB
- 7. cliccare sul tasto "Salva" in basso a destra della schermata per completare l'invio.

# 5. Aggiornamento dati

Per aggiornare i dati del Tutor di Agenzia già presenti a sistema l'ApL, utilizzando il profilo e le credenziali del Referente Forma.Temp, deve:

1. accedere a <u>FTWeb</u>

- 2. selezionare dal menu a sinistra **Amministrazione** > **Elenco Tutor di Agenzia** > **Ricerca TdA** e cliccare sul tutor interessato
- 3. nella scheda "Dettaglio Tutor ApL" attivare il pulsante "Abilita modifica" in alto a destra Visualizza Storico Abilita Modifica
- 4. aggiornare i dati nei TAB:
  - a. per la variazione dei dati selezionare il TAB "Dati Tutor di Agenzia" e sovrascrivere i dati all'interno dei campi interessati
  - b. per il caricamento di un documento selezionare il TAB "Invio documentazione" e nella sezione "Elenco allegati" compilare i campi "Descrizione" e "Tipo" procedendo con l'upload del documento
- 5. per il TAB "Dati Tutor di Agenzia" cliccare sul pulsante "Salva e prosegui"
- 6. gli aggiornamenti effettuati devono essere descritti all'interno di uno specifico documento di variazione, da caricare nel TAB "Invio documentazione"
- 7. **solo** ad attività conclusa cliccare, nel TAB "Invio documentazione" il pulsante "Salva" in basso a destra per completare l'invio.

Se lo stato dell'iscrizione passa da "Iscritto" ad "Aggiornamento dati" la richiesta è stata trasmessa correttamente.